## Process flow for Generation of Prepaid Coupon through online Payment mode at TPDDL website/App

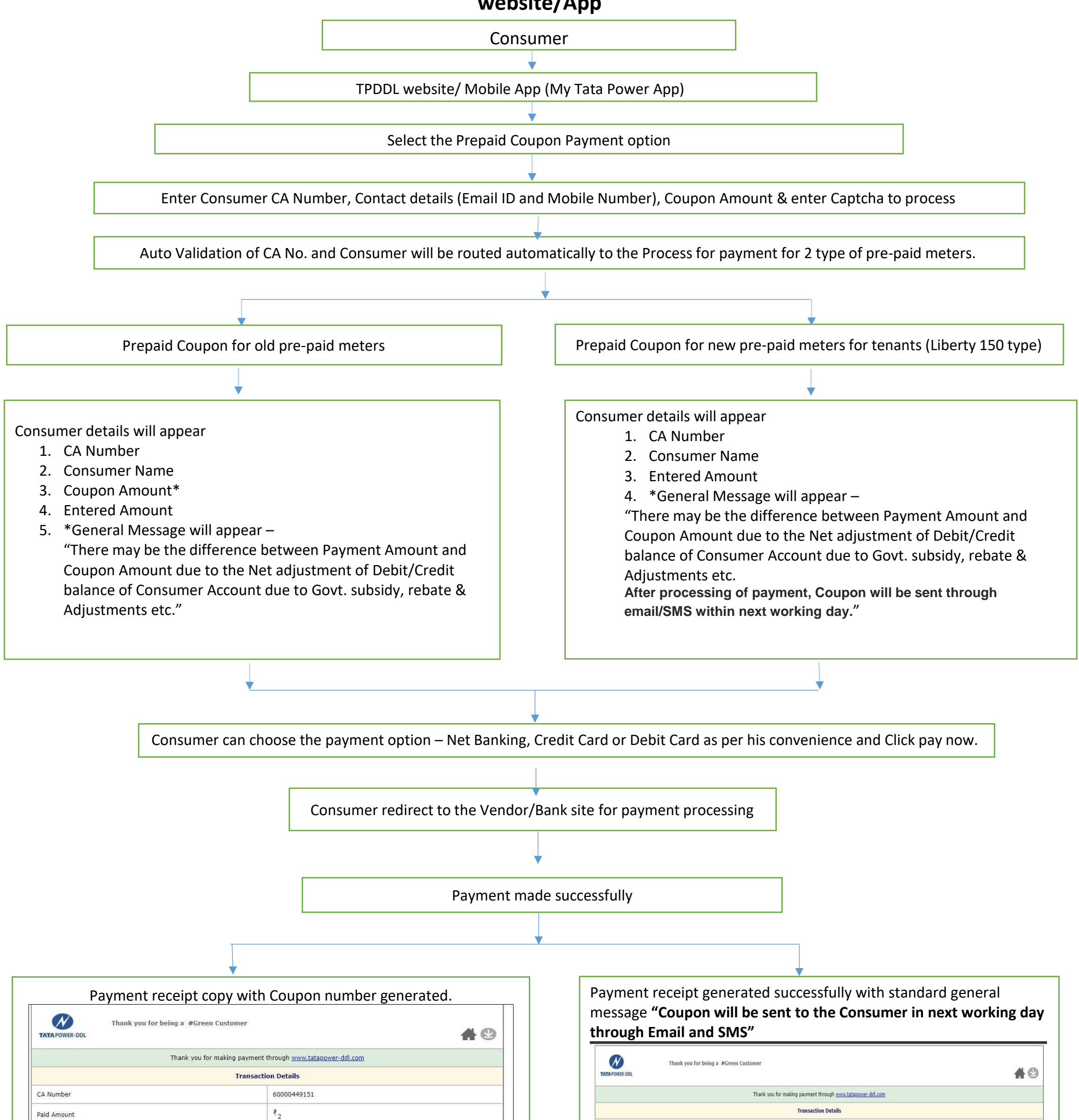

| Date of Payment                                      | 12-05-2020 08:13:33                                                       |
|------------------------------------------------------|---------------------------------------------------------------------------|
| Transaction ID                                       | 1985510446                                                                |
| Payment Mode                                         | Ň                                                                         |
| Payment Channel                                      | Billdesk                                                                  |
| Coupon Number                                        | *24898-98853-18137-07542#                                                 |
| In case of unsuccessful transaction, payment would   | be reverted by bank within 24 hours.                                      |
| Unauthorized and part payment are subject to disco   | pnnection as per TATA Power-DDL policies and electricity Act, 2003        |
| If you have any queries regarding your payment, pl   | ease contact us on 19124 or mail at <u>customercare@tatapower-ddl.com</u> |
| For viewing the Online Transaction History kindly re | gister yourself on our website www.tatapower-ddl.com                      |
|                                                      | © Copyright: Tata Power Delhi Distribution Limited                        |
|                                                      |                                                                           |

| Paid Amount                                                                                                    | ₹ <sub>2</sub>                                                                                       |  |
|----------------------------------------------------------------------------------------------------|----------------------------------------------------------------------------------------------------|--|
| Date of Payment                                                                                                    | 12-05-2020 08:04:04                                                                                  |  |
| Transaction ID                                                                                                    | SICI8787616761                                                                                       |  |
| Payment Mode                                                                                                    | Net Banking                                                                                          |  |
| Payment Channel                                                                                                    | Bill Desk                                                                                            |  |
| Coupon Number                                                                                                    | Payment made successfully.Coupon will be sent to the Consumer in next 24 Hours through Email and SMS |  |
| In case of unsuccessful transaction, payment would be reverted by bank within 24 hours.                               |                                                                                                    |  |
| Unauthorized and part payment are subject to disconnection as per TATA Power-DDL policies and electricity Act, 2003   |                                                                                                    |  |
| If you have any queries regarding your payment, please contact us on 19124 or mail at customercare@tatagoower-ddl.com |                                                                                                    |  |
| For viewing the Online Transaction History kindly register yourself on our website www.tatagower-ddl.com              |                                                                                                    |  |
|                                                                                                    |                                                                                                    |  |

RCG will generate the Coupon and arrange to send the Coupon to the consumers by next working Day through Email and SMS provided initially on website at the time of initiating pre-paid meter payment.

**Process Completed** 

CA Numbe